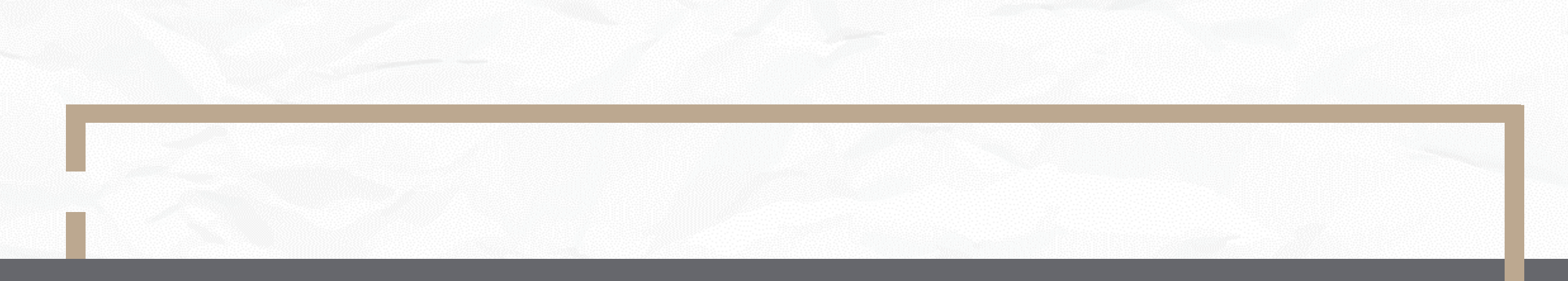

# Signing up with International Exchange Window How does a Foreign School sign up for an IEW account?

International Education 2.0 for Primary and Secondary Schools NTUST 2023/03/14 VER1.0

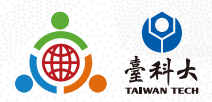

#### Step 1

Scan the QR code below to link to IETW2.0 website

Why Taiwan ? Safety & high standard of living Invitation to be Quality education at all levels Taiwan Friendly people K-12 schools' partner school Fascinating and vibrant cultures A beautiful Island to be explored Ŷ **Exchange Activities:** Inbound Activities ound Activities Online Activities Educational Trip Program

#### What have we done?

ent Taiwan's inational policy 'BILINGUAL 2030 PLAN" since 2018 and Ainistry of Education proposed the second White Paper' (also called IE2.0), aiming at the

To achieve the above purposes, the Ministry of Education has set up an information and g platform, "International Exchange Window" (IEW) to bridge Taiwan's school and international partners.

#### What can your school do?

Contact us by using the email, link or QR codes below. We welcome all kinds of K-12 schools to visit our website for more information and to register to be our partner schools.

#### ie2.0ntustedu@gmail.com tw2.edu.tw/er

IETW2.0 Website

For accessing to IETW2.0 website Taiwan schools' data

(https://www.ietw2.edu.tw/en), you are advised to click KEY

#### IN to enter Sign Up process.

to begin our regis tration process.

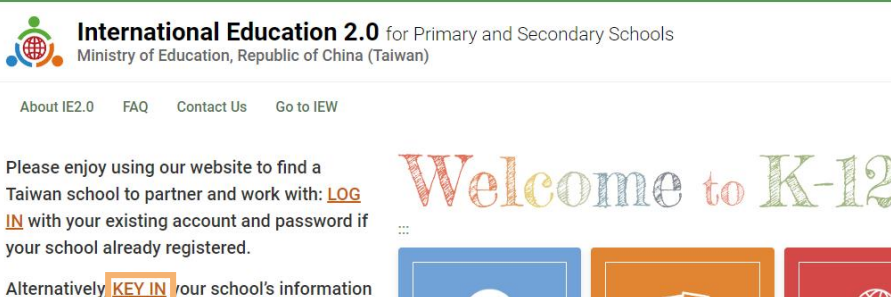

## Welcome to K-12EA IEW

| 2.0<br>About IE2.0 News | Taiwan<br>International<br>Education Trips<br>Association | International<br>Exchange<br>Outcomes |
|-------------------------|-----------------------------------------------------------|---------------------------------------|
|-------------------------|-----------------------------------------------------------|---------------------------------------|

#### International Exchange partnerships will ...

- Bring international education to your school.
- Provide motivation for second language learning.

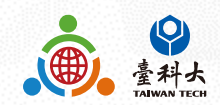

::: MOE Login Chinese Japanese Q

### Step 3

Please follow the steps below providing information such as school name, website and postal address.

|                                                                                                    | Service Portal                                                                           |
|----------------------------------------------------------------------------------------------------|------------------------------------------------------------------------------------------|
|                                                                                                    | Sign up                                                                                  |
| Foreign School Information<br>Please fill in the form in English (Fields mar                                   | ked * are required)                                                                      |
| Fill in the blank                                                                                              | with fields marked *                                                                     |
| The full name of school *                                                                                      | School website *                                                                         |
| School postal address *                                                                                        |                                                                                          |
|                                                                                                    |                                                                                          |
| School level Drimary/ Elementary school Dunion Comprehensive school Cross educ                                 | r High School 🦳 General high school 📄 Technical senior high school<br>ation level school |
| Student grade levels         Grade 1       Grade 2       Grade 3         Grade 9       Grade 10       Grade 11 | Grade 4 Grade 5 Grade 6 Grade 7 Grade 8<br>Grade 12 Other                                |
| Other                                                                                                    |                                                                                          |
| Number of teachers *                                                                                           | Number of students                                                                       |
|                                                                                                    |                                                                                          |

### **Step 4** Click Submit after filling out all the required information.

#### Choose your preferred Types of Exchange Activities \* a. We want to host a school from Taiwan Sister school MOU signing Auditing classes Language and cultural courses Social and humanities experience education programs Workshops Skill exchange programs Short-term teacher and student exchange programs Other Other b. We want to visit a school in Taiwan Sister school MOU signing Auditing classes Language and cultural courses Social and humanities experience education programs Workshops Skill exchange programs Short-term teacher and student exchange programs Other Other c. Online Activities for International Exchanges E-pals Language exchanges Cross-border curriculum development Culture exchanges Theme-based discussion, including SDGs Participation in international projects Preferred software Microsoft Teams Google Meet Webex d. Taiwan-Japan/Taiwan-Korea Educational Trip Program for High School Students(Japan or Korea's school and grade 10 to grade 12's students only) Inbound-to host a Taiwan high school Online Activities School contact person/ coordinator information First/given names Surname/family names Gender 🔾 Female 🔷 Male Prefer not to say Other School E-mail address Phone number 3 Submit

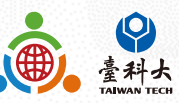

### Step 5

After clicking submit button, a Submitted pop up box will appear.

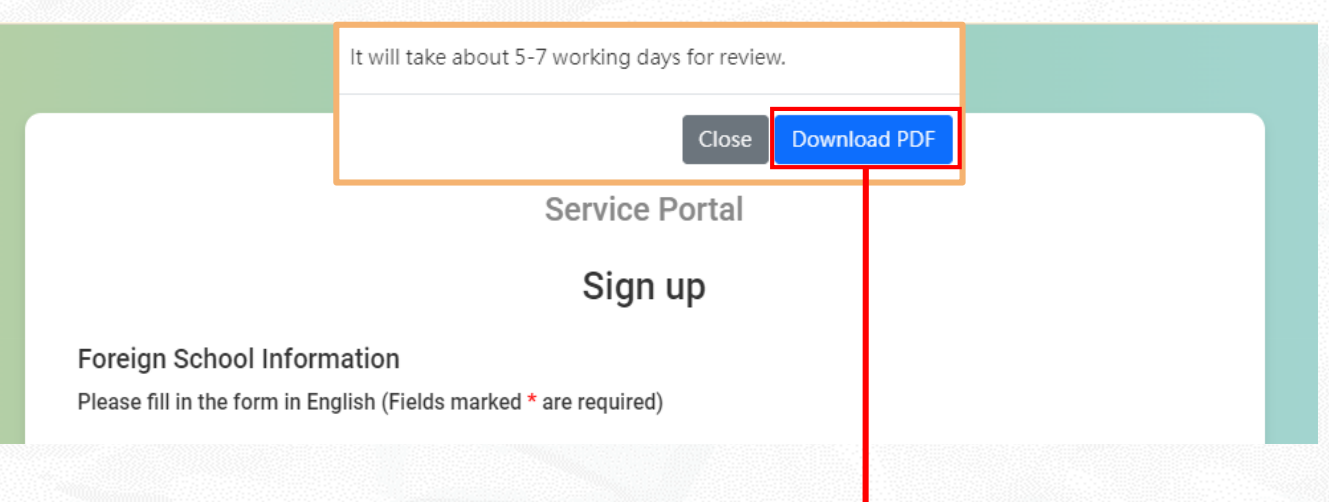

Follow-up the application status by using this Application Number.

#### Foreign School Information

Please fill in the form in English (Fields marked\* are required) Application Number 00013 Country Name \* Austria Country Code 43 The full name of school \* test School website \* test School postal address \* test Primary/ Elementary school Junior High School General high school School level Technical senior high school Comprehensive school Cross education level school

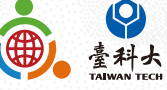

### Step 6

We'll send you an email after verifying your application. Please follow the instructions in the email to move on to next step.

| Dear Bear Test Account Foreign School                                                                                                    | Exampl                  |
|----------------------------------------------------------------------------------------------------|-------------------------|
| Thank you for your recent application for IEW System Account.<br>Unfortunately, we regret to inform you that your application <b>00004</b> has been <b>Unsuccessful</b> in proceeding to the r                                                                                                    | next phase.             |
| Upon reviewing your application, 【Reasons for Application Rejection】 Therefore, we cannot proceed with you                                                                                                    | ir application.         |
| Please free to contact us if you have any further questions.                                                                                                    |                         |
| Best regards, Application R                                                                                                    | ejected                 |
| Hi Bear Test Account Foreign School                                                                                                    | Frampl                  |
| Congratulations! Thank you for your recent IEW System Account Application.<br>Through all the assessments, we would like to formally inform that your application <b>00004</b> has been <b>Approved</b> .<br>We are looking forward to the completion of [[School Name]] to be one of the partner schools of Taiwan K-12 schools. Through IEW System, [[School Name]] and Taiwa<br>international educational exchanges from now on. | Canese schools can star |
| Your login account number and password are shown below, please keep it safe and change the password as soon as possible after login.<br>Account:<br>Password:<br>Please log in to the system from the following URL<br>https://www.ietw2.edu.tw/workbench/employee/login/lang/en                                                                                                    |                         |
| If you need more instructions on the operation of the IEW system, please download the "International Education 2.0- Standard Operating Procedures of IEW Syste<br>edition)" pdf file on the following URL and follow the instructions.<br>https://www.ietw2.edu.tw/en/InternationalExchangeWindow/WhatIsIEW                                                                                                    | m (Foreign school       |
| If you have any questions or concerns, please do not hesitate to contact us. Best regards. Successful App                                                                                                    | olication               |

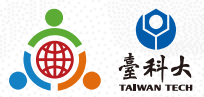

## Contact Us

## IEW

National Taiwan University of Science and Technology International Education Liaison Office Chien-Chiung Lee 02-2730-1162 IE2.0@mail.ntust.edu.tw

### Website System

National Taiwan University of Science and Technology International Education Liaison Office Ka-Man Lee 02-2730-1289 IE2.0@mail.ntust.edu.tw

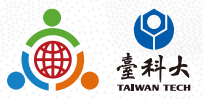